## 北语 WebVPN 登录方法

## Webvpn 地址:

http://webvpn.blcu.edu.cn

## Webvpn 使用方法:

← @ • ®全 https://webvpn.blox.edu.on/users/sign\_in

- 1. 浏览器输入 http://webvpn.blcu.edu.cn 进入登录页面;在校外打开北语官网
- (http://www.blcu.edu.cn ) 首页 , 点击下方的"北语 vpn"链接 ,
- 2. 在输入框中输入用户名及密码(同数字北语相同)即可登录。

| 北京语言大学<br>Webvpn<br>WebVPN 合 |
|------------------------------|
|------------------------------|

\$i ☆ O